# Manual de Preenchimento da Planilha do LAD 2026

# Para Servidor(a) Cadastrador(a) e Chefia Validadora

#### Olá, servidor e servidora!

Este manual tem como objetivo orientar no preenchimento da planilha do Levantamento de Ações de Desenvolvimento – LAD 2026.

Aqui você encontrará instruções passo a passo para:

- Acessar a página correta;
- Baixar a planilha;
- Preencher corretamente cada aba;
- Saber qual campo é de responsabilidade do servidor cadastrador e qual é da chefia validadora.

### Então vamos acessar a Página do LAD 2026

- 1. Pesquise por PROGESP UFAM: https://progesp.ufam.edu.br
- 2. Role até encontrar a seção "Acesso Rápido" no lado esquerdo.
- 3. Clique em LAD.

# 📌 Página do LAD

Nesta página, você encontrará:

- O Ofício Circular enviado pela CTD;
- O fluxo do procedimento;
- O cronograma de envio;

- Agora estamos na etapa em que as Unidades reúnem suas equipes para planejarem as ações de desenvolvimento para o ano de 2026
- Aqui está o link para o modelo de planilha, onde vão ser relacionadas as ações levantadas.
  - Observação: após a indicação dos representantes de cada Unidade, estes devem verificar a melhor forma de receber as ações de desenvolvimento dos servidores, isto é, se vão receber uma planilha de cada servidor ou se vão compartilhar uma planilha para todos realizarem a inserção de suas demandas para ACD, LIC, PTRI e PCDT.
  - Observação 2: as Unidades devem considerar o levantamento trienal do PCDT realizado em 2023 para os anos de 2024/2025/2026, este é o momento de inserir/alterar/desconsiderar aquelas demandas planejadas para 2026.
  - Observação 3: Neste ano não será necessário indicar os nomes dos servidores que vão se afastar, apenas as ações pretendidas por eles. Esta mudança tem por objetivo enxugar o processo, desburocratizar e dar mais agilidade ao levantamento.

Dito isto. Explore todas as abas da página para entender o contexto e os prazos!

## 🛓 Download da Planilha

- 1. Clique no link Modelo de Planilha (todos os links levam ao mesmo arquivo);
- 2. Vá até Arquivo > Baixar > Microsoft Excel (.xlsx);
- 3. Salve no seu computador;
- 4. Acesse o **Workplace (Google Planilhas)** > clique em **Planilha em branco** > **Upload** > e abra a planilha salva.

# Organização da Planilha

A planilha está dividida em 5 abas:

- 1. Instruções orientações gerais;
- 2. ACD Ações de Curta Duração;
- 3. LIC Licença Capacitação;
- 4. PTRI Programa de Treinamento Regularmente Instituído;
- 5. **PCDT** Ações de Desenvolvimento para Carreiras Docente e TAE.

# 🔷 Primeira Aba: INSTRUÇÕES

- Servidor Cadastrador: preencha somente os campos azuis.
- Chefia Validadora: preencha apenas os campos cinza.

# 🗹 Segunda Aba: ACD – Ações de Curta Duração

Campos a preencher (Servidor Cadastrador):

- IFS 0.1 Unidade: Ex: PROGESP Gestão de Pessoas;
- IFS 0.2 Perfil: TAES, Docentes, ambos ou Cedidos;
- IFS 0.3 Quantidade de servidores: Número de pessoas com essa necessidade;
- IFS 1 O que não se sabe fazer/ser: Ex: Aprofundar conhecimentos em gestão de pessoas;
- IFS 2 Solução: Ex: Especializar em um saber;
- IFS 3 Tema Geral e Recorte de Interesse: Ex: "Administração Pública Atendimento ao Público" / "ACD Comunicação Não Violenta (20h)";
- IFS 4 Nível de Aprendizagem: Ex: Aplicar...;
- IFS 5 Capacidade a ser Desenvolvida: Ex: Comunicação escutar, indagar e expressar ideias;
- IFS 6 Resultado Esperado: Ex: Melhoria no atendimento ao público.

Campos a preencher (Chefia Validadora):

• IFC 1.1, ICF 1.2... - Há 5 colunas em cinza com menus suspensos. Preenchimento obrigatório apenas por ela.

# 🗹 Terceira Aba: LIC – Licença Capacitação

Campos a preencher (Servidor Cadastrador):

- IFS 0.1 Unidade: Ex: Ouvidoria;
- IFS 0.2 Perfil: TAE, Docente ou ambos (cedidos não participam);
- IFS 0.3 Quantidade de servidores: Conforme demanda;
- IFS 1 O que não se sabe fazer/ser: Ex: Aprimorar pesquisas;
- IFS 2 Solução: Ex: Especializar em atividade ou ferramenta;
- IFS 3 Tema Geral e Recorte de Interesse: Ex: "Letras Línguas Estrangeiras Modernas" / "LIC – Curso de Esperanto (120h)";
- Ação Pretendida: Ex: Curso Presencial;
- IFS 4 Nível de Aprendizagem: Ex: Aplicar...;
- IFS 5 Capacidade a ser Desenvolvida: Ex: Comunicação escutar, indagar...;
- IFS 6 Resultado Esperado: Ex: Melhoria na qualidade das pesquisas.

Campos a preencher (Chefia Validadora):

• IFC 1.1, ICF 1.2... - 5 colunas em cinza com menus suspensos para validação.

Obs: Não é mais necessário informar o nome o servidor na planilha.

# Quarta Aba: PTRI – Programa de Treinamento Regularmente Instituído

Campos a preencher (Servidor Cadastrador):

- IFS 0.1 Unidade: Ex: Assessoria de Relações Internacionais e Interinstitucionais;
- IFS 0.2 Perfil: TAE, Docente ou ambos (cedidos não participam);
- IFS 0.3 Quantidade de servidores: Conforme demanda;
- IFS 1 O que não se sabe fazer/ser: Ex: "Desenvolver competências na elaboração dos projetos/ações às vistas da cooperação internacional";

- IFS 2 Solução: Ex: "Desenvolver novos saberes, processos ou ferramentas relacionadas ao meu trabalho";
- IFS 3 Tema Geral e Recorte de Interesse: Ex: "Cooperação Internacional" / "PTRI cooperação técnica interinstitucional (até 4 anos)";
- Tipo de PTRI: Ex: "Colaboração Técnica institucional ou interinstitucional (até 04 anos)";
- **IFS 4 Nível de Aprendizagem:** Ex: "CRIAR: quando se precisa generalizar, planejar ou produzir sobre o conteúdo que será aprendido";
- IFS 5 Capacidade a ser Desenvolvida: Ex: "Superar o desempenho padrão, apresentando soluções alinhadas ao cumprimento de metas e ao alcance dos objetivos estratégicos das organizações públicas";
- IFS 6 Resultado Esperado: Ex: "Aplicação do conhecimento na elaboração dos projetos/ações às vistas da cooperação internacional".

Campos a preencher (Chefia Validadora):

• IFC 1.1, ICF 1.2... - 5 colunas em cinza com menus suspensos para validação.

Obs: Não é mais necessário informar o nome o servidor na planilha.

# 🜌 Quinta Aba: PCDT – Ações para Carreiras Docente e TAE

Campos a preencher (Servidor Cadastrador):

- IFS 0.1 Unidade: Ex: PCU Prefeitura do Campus;
- IFS 0.2 Perfil: TAE, Docente ou ambos (cedidos não participam);
- IFS 0.3 Quantidade de servidores: Conforme a demanda;
- IFS 1 O que não se sabe fazer/ser: Ex: Aprimorar planejamento de sistemas energéticos;
- IFS 2 Solução: Ex: Especializar em ferramenta de trabalho;
- IFS 3 Tema Geral e Recorte de Interesse: Ex: "Engenharia Elétrica Sistemas de Potência" / "PCDT – Mestrado em Energia";
- IFS 4 Nível de Aprendizagem: Ex: Aplicar...;
- IFS 5 Capacidade a ser Desenvolvida: Ex: Resolução de Problemas idear soluções inovadoras;

• IFS 6 – Resultado Esperado: Ex: Implantação de novas metodologias na UFAM.

Campos a preencher (Chefia Validadora):

• IFC 1.1, ICF 1.2... - 5 colunas em cinza com menus suspensos.

Obs: Não é mais necessário informar o nome o servidor na planilha.

# ? Contatos para Dúvidas

- Planilha, Preenchimento e ACD: ctd@ufam.edu.br
- Critérios de Afastamento LIC/PTRI/PCDT: crmdapes@ufam.edu.br